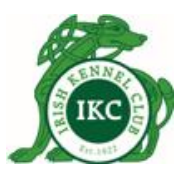

## **IKC Online Transaction Services**

**User Manual** 

Irish Kennel Club - Fottrell House, Harolds X Bridge, Dublin 6W. Phone: +353 (1) 4533300, Fax: +353 (1) 4533237, Email: ikenclub@indigo.ie

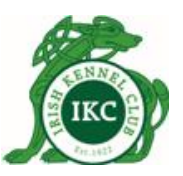

#### Contents

| Introduction                       | 3  |
|------------------------------------|----|
| Associate Membership               | 4  |
| Login (existing IKC members)       | 7  |
| Login (new IKC members)            | 8  |
| IKC Membership Renewal             | 9  |
| Forgot Password                    | 10 |
| Dashboard                          | 11 |
| My Profile                         |    |
| My Applications                    | 12 |
| Litter / Dog Registration          | 13 |
| Application for Certified Pedigree | 14 |
| Register a new Prefix/Affix        | 15 |
| Renew Prefix/Affix                 | 16 |
| Transfer Dog Ownership – Seller    |    |
| Transfer Dog Ownership – Buyer     |    |

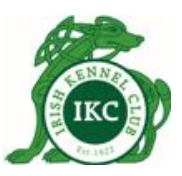

#### Introduction

The Irish Kennel Club promotes the responsible ownership and breeding of dogs throughout Ireland through education, registration, training and support schemes and events. Dogs and their owners must be registered with the IKC.

This user manual is intended for both dog owners who want to become IKC members and existing IKC members.

Dog owners can:

- 1. apply for IKC Associate Membership to become IKC members
- 2. register their purebred dogs with the IKC
- 3. apply for certified pedigree
- 4. apply for a prefix/affix
- 5. renew a prefix/affix they already own
- 6. transfer dog ownership
- 7. renew their existing IKC membership

Payment for any IKC services can be made online. Payments are securely processed via Realex Payments. For more information on Realex Payments, please visit <u>https://www.realexpayments.ie/</u>.

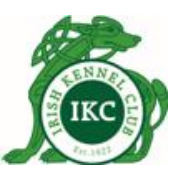

#### Associate Membership

Services of the Irish Kennel Club Ltd., are confined to Associate Members only, you must become an individual member of the IKC.

To apply for IKC Association Membership:

1. Go to <u>http://my.ikc.ie/</u> and click **Register**.

| Email or IKC Membership ID            | Register for IKC membership                                                                                                    |
|---------------------------------------|----------------------------------------------------------------------------------------------------|
| <b>a</b> 32186                        | If you don't have an account yet, please create                                                                                            |
| Password                              | an account with the IKC to avail of many<br>benefits such as registration of your purebree<br>dogs, training, support and education guides |
| · · · · · · · · · · · · · · · · · · · | on how best to raise your dog and much more.                                                                                               |
| Remember me                           | Register                                                                                                    |
| Login                                 | Get <b>1 year free IKC membership</b> by                                                                                                   |
| Forgot vour password?                 | to your name through the IKC. Click here.                                                                                                  |

2. Complete your Application for Associate Membership and click **Submit**.

|                                                                                                    | Gender: *                | Date of Birth: * |
|----------------------------------------------------------------------------------------------------|--------------------------|------------------|
| Mr                                                                                                   | Male <sup>®</sup> Female | 06/05/1980       |
| irst name: *                                                                                         | Surname: *               |                  |
| Joe                                                                                                  | Bloggs                   |                  |
| Profile photo:                                                                                       | Email: *                 |                  |
| A To save your photo,                                                                                | joe.bloggs@gmail.com     |                  |
| you must click on<br>upload button after<br>select and edit your file.<br>Choose File No file chosen |                          |                  |
| Choose your password: *                                                                              | Confirm your password: * |                  |
|                                                                                                    |                          |                  |
| (ennel Name:                                                                                         | Home Phone:              | Mobile:          |
|                                                                                                    | 01235684                 | 0871452365       |
| Address line 1: *                                                                                    | Address line 2:          |                  |
| 12 Willow Park                                                                                       |                          |                  |
| Fown: * Post code:                                                                                   | Country: *               | County: *        |
| Athlone                                                                                              | Ireland                  | ▼ Westmeath      |

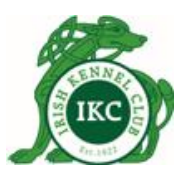

3. Confirm details on My Orders page and click **Checkout** to make online payment. You also have the option to cancel your order at this stage.

| ∃ My Orders                      |                 |
|----------------------------------|-----------------|
| Item                             | Amount          |
| Yearly Membership for Joe Bloggs | <b>×</b> €12.00 |
| Administration Fee               | €1.50           |
|                                  | 640 50          |

4. Enter your credit card details and click Pay Now.

| Fields marked with an * are required. |                       |
|---------------------------------------|-----------------------|
|                                       |                       |
| Amount: €13.50                        |                       |
| Card holder name: *                   | Credit Card number: * |
| Joe Bloggs                            | 5425232820001308      |
| Expiration date: *                    |                       |
| April                                 | 2018                  |
| Security code: * 🚍                    |                       |
|                                       |                       |

5. If payment is successful, you will see a confirmation message with your payment reference number. You should also receive a confirmation email containing the reference number.

| Thank you for your payment of €13.50.                                                                                                    |
|----------------------------------------------------------------------------------------------------|
| Your payment reference number is: 418-635751428686340037.                                                                                                    |
| Please include this reference number for this transaction in future correspondence with the IKC.                                                                     |
| We have received your application for Yearly Membership for Joe Bloggs.<br>Your application is currently pending approval. We will let you know once it's processed. |

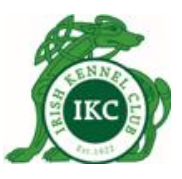

Note:

- When applying for associate membership, you can choose between yearly or life membership.
- Your password must be between 8 and 20 characters.
- Your application will be submitted for approval. So please allow IKC a few days to review and approve your application. You will receive an email when your application is approved. You will then be able to login and use the IKC services.
- If for any reasons your application is not approved, you will be notified via email and you should contact the IKC for a **refund**.

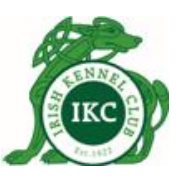

#### Login (existing IKC members)

If you are an **existing IKC member**, you should have received an information pack from the IKC. Along with other information, the information pack contains your **IKC Membership ID** and a **Temporary Password**.

1. Go to <a href="http://my.ikc.ie/">http://my.ikc.ie/</a>, enter your membership id and temporary password and click Login.

| Log In or Register                    |                                                                                                    |  |
|---------------------------------------|----------------------------------------------------------------------------------------------------|--|
| Email or IKC Membership ID            | Register for IKC membership                                                                                                    |  |
| <b>a</b> 32186                        | If you don't have an account yet, please create<br>an account with the IKC to avail of many<br>benefits such as registration of your purebred |  |
| Password                              |                                                                                                    |  |
| · · · · · · · · · · · · · · · · · · · | dogs, training, support and education guides<br>on how best to raise your dog and much more.                                                  |  |
| Remember me                           | Register                                                                                                    |  |
| Login                                 | Get <b>1 year free IKC membership</b> by                                                                                                    |  |
| Forgot your password?                 | to your name through the IKC. Click here.                                                                                                    |  |

- 2. You will be redirected to My Profile page where you will need to:
  - a. choose a new password for you.
  - b. enter any missing information
- 3. Click Update on the bottom of the page.
- 4. If your IKC membership is still valid on the date of your login, you will be able to continue using the IKC services after updating your profile.
- 5. If your IKC membership is expired, you will be required to make a payment to renew your membership before you can use IKC services.

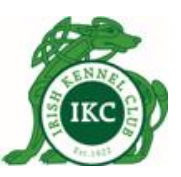

#### Login (new IKC members)

When the IKC approves your application for associate membership, you will receive an email confirming approval of your application. IKC will also send you your associate membership certificate by post.

 Go to <u>http://my.ikc.ie/</u> and login using the email address and the password you entered when you made the application.

| Log In or Register         |                                                                                                    |
|----------------------------|----------------------------------------------------------------------------------------------------|
| Email or IKC Membership ID | Register for IKC membership                                                                                                    |
| <b>a</b> 32186             | If you don't have an account yet, please create                                                                                            |
| Password                   | an account with the IKC to avail of many<br>benefits such as registration of your purebred<br>dogs, training, support and education guides |
| ■                          | on how best to raise your dog and much more.                                                                                               |
| Remember me                | Register                                                                                                    |
| Login                      | Get <b>1 year free IKC membership</b> by                                                                                                   |
| Forgot your password?      | to your name through the IKC. Click here.                                                                                                  |
|                            |                                                                                                    |

Note: You can also login using your IKC Membership ID instead of your email address. You can find your IKC Membership ID on My Profile page and on your Membership Certificate that you will received from the IKC.

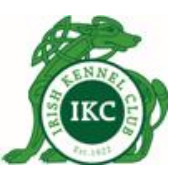

#### **IKC Membership Renewal**

You will receive a reminder via email 30 days before the expiry of your IKC membership. You will also see an alert on the Dashboard when you login and your membership is due to expire within the next 30 days.

| 2 🛕 J                                                  | oe Bloggs                                             | එ Logout              |
|--------------------------------------------------------|-------------------------------------------------------|-----------------------|
| 🛔 Membe                                                | ership                                                |                       |
| Expires in 7<br>Date: 01/09<br>here to re<br>E Prefixe | 18 day(s). E<br>9/2015. <mark>Cl</mark><br>new.<br>es | xpiry<br>ick          |
| day(s). Clic                                           | Y expires i<br><mark>k here to</mark>                 | n 18<br><b>renew.</b> |

You can click the link to renew your membership.

| Pemale     06/05/1980       e: *     ggs@gmail.com       your password: * |
|---------------------------------------------------------------------------|
| :: * ggs@gmail.com your password: * ione: Mobile:                         |
| ggs@gmail.com<br>your password: *                                         |
| ggs@gmail.com<br>your password: *<br>                                     |
| ggs@gmail.com<br>your password: *<br>none: Mobile:                        |
| your password: * one: Mobile:                                             |
| ione: Mobile:                                                             |
| ione: Mobile:                                                             |
|                                                                           |
| 84 0871452365                                                             |
| line 2:                                                                   |
|                                                                           |
| * County: *                                                               |
| d ▼ Westmeath ▼                                                           |
|                                                                           |

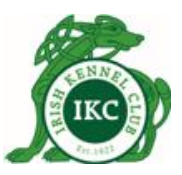

#### **Forgot Password**

If you have forgotten your password

- Go to <u>http://my.ikc.ie</u>
- Click Forgot your password?
- Enter your email addressed.
- Click Submit

| 🔓 Forgot Password                                |
|--------------------------------------------------|
| Please enter your email address below            |
| Fields marked with an * are required.            |
| Email Address: *                                 |
| We will email you a link to reset your password. |
| Submit Return to the login page >                |

 You will receive an email containing a password reset link. Click the link to go to the password reset page.

| Reset Password                        |
|---------------------------------------|
| Please enter your new password below  |
| Fields marked with an * are required. |
| Password: *                           |
|                                       |
| Confirm Password: *                   |
|                                       |
| Submit Return to the login page >     |

- Enter and confirm your new password and click Submit.
- You should see a success message confirming that your password has been updated.

You can now login using your new password.

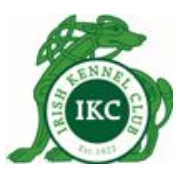

#### Dashboard

When you login, the first screen you see is the Dashboard. It gives you an overview of how many dogs you have registered with the IKC, how many prefixes you have registered with the IKC and if any yearly prefix is due to expire soon.

The left hand side menu allows you to see your registered dogs, see your profile and register your dog/litter/prefix and apply for certified pedigree.

| Irish Kenr                                                                                         | nel Club                                                                                                    |   |                                                                                             | 🗢 Logout |
|----------------------------------------------------------------------------------------------------|----------------------------------------------------------------------------------------------------|---|---------------------------------------------------------------------------------------------|----------|
| <ul> <li>My Dashboard</li> <li>My Registered Dogs</li> <li>My Profile</li> <li>Register</li> </ul> | Registered Dogs<br>You have 36 registered dogs with the IKC<br>View<br>Apply for Certified Pedigree<br>Register dog(s)/ a litter | ۲ | Purchase Enquiries<br>You have 0 new purchase enquiries<br>View                             | ¢        |
|                                                                                                    | Register a Prefix/Affix Registered Prefix You have 2 registered prefixes with the IKC View                                       | ľ | For Sale<br>You have 0 dog(s) currently for sale<br>You have sold 0 dog(s) in total<br>View | 0        |

You can click **View** under Registered Dogs to go to My Registered Dogs page that gives below information for each dog you have registered with the IKC.

- Dog Name
- Registration Number
- Microchip Number
- Date of Birth
- Breed
- Colour
- Sex
- Sire
- Dam
- Partner Owners
- And a link that you can click to transfer dog ownership

Note: Purchase Enquiries and For Sale are not implemented yet. They will be available in Phase 2 where you will be able to put your dogs on sale and see any purchase enquiries from buyers.

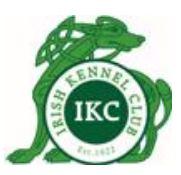

#### **My Profile**

To access My Profile

- Login to the IKC Online Services at <u>http://my.ikc.ie</u>
- Click your name beside the Logout button on top right corner.

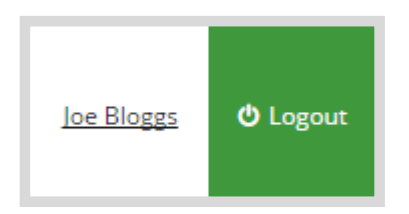

- On My Profile page you can:
  - o change your details, profile picture and password
  - change if you wish or do not wish to receive information from the Irish Kennel Club.

#### **My Applications**

To see the applications you have submitted to the IKC, their details and status, login at <u>http://my.ikc.ie</u> and click My Profile > My Applications.

| Jirish Ke                                                    | nnel C | lub            |                                                                                                   |                        |        |             |
|--------------------------------------------------------------|--------|----------------|---------------------------------------------------------------------------------------------------|------------------------|--------|-------------|
| <ul> <li>My Dashboard</li> <li>My Registered Dogs</li> </ul> |        | 🖜 My           | / Applications                                                                                    |                        |        |             |
| 🐣 My Profile                                                 | Re     | new Membership |                                                                                                   |                        | A      |             |
| 🕼 Register                                                   | Му     | Applications   | Туре                                                                                              | Reference #            | Paid   | Status      |
|                                                              |        | 13/08/2015     | Yearly Membership for Najaf Raza                                                                  | 415-635750769445829487 | €0.00  |             |
|                                                              |        | 13/08/2015     | Transfer of Dog Ownership: dog microchip<br>981000100044593 and dog registration<br>number 290819 | 415-635750769445829487 | €20.00 | Applied For |
|                                                              |        | 13/08/2015     | Yearly Membership for Najaf Raza                                                                  | 414-635750768750827968 | €0.00  |             |
|                                                              |        | 13/08/2015     | Transfer of Dog Ownership: dog microchip<br>981000100044637 and dog registration<br>number 290811 | 414-635750768750827968 | €20.00 | Applied For |
|                                                              |        | 13/08/2015     | Yearly Membership for Najaf Raza                                                                  | 413-635750744571243605 | €0.00  |             |
|                                                              |        | 13/08/2015     | Transfer of Dog Ownership: dog microchip<br>956000008205555 and dog registration<br>number Z90821 | 413-635750744571243605 | €20.00 | Applied For |
|                                                              |        | 13/08/2015     | Yearly Prefix/Affix renewal for:<br>TestPrefixMediaOne                                            | 409-635750733054655809 | €30.00 | Applied For |
|                                                              |        | 13/08/2015     | Yearly Prefix/Affix for: M1Test                                                                   | 408-635750732595748546 | €30.00 | Applied For |
|                                                              |        | 07/08/2015     | Yearly Prefix/Affix for: newprefix1                                                               | 390-635745477722038218 | €30.00 | Approved    |
|                                                              |        | 07/08/2015     | Yearly Membership for Najaf Raza                                                                  | 388-635745474296093196 | €0.00  | Approved    |
|                                                              |        | 07/08/2015     | Transfer of Dog Ownership: dog microchip<br>981000100116440 and dog registration<br>number Y03938 | 388-635745474296093196 | €20.00 | Approved    |

This page tells you the dates of your applications, their types, payment reference numbers, amounts you have paid and their current status.

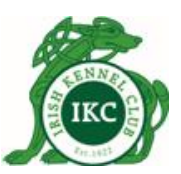

#### Litter / Dog Registration

To register a dog or full litter with the IKC:

- 1. Login to the IKC Online Services at <a href="http://my.ikc.ie">http://my.ikc.ie</a>
- 2. Click **Register > Register dog(s)/a litter** on the left hand side menu.
- 3. Complete the dog/litter registration form

|                                                                                                    |                                                                                | *            |                                                                                           |                    |    |
|----------------------------------------------------------------------------------------------------|--------------------------------------------------------------------------------|--------------|-------------------------------------------------------------------------------------------|--------------------|----|
| DOB of puppies: *                                                                                                    |                                                                                |              | Date of first mating: *                                                                   |                    |    |
|                                                                                                    |                                                                                |              |                                                                                           |                    |    |
| Dam (Mother): *                                                                                                    |                                                                                |              | Dam owner: *                                                                              |                    |    |
| Choose a Dam 🔻                                                                                                    |                                                                                |              | Check if you are the owner of the dam                                                     |                    |    |
| Sire Registration No.: *                                                                                                    |                                                                                |              | Sire (Father): *                                                                          |                    |    |
|                                                                                                    |                                                                                |              |                                                                                           |                    |    |
| Name of Owner of Sire on date of mating:*                                                                                                    |                                                                                |              | Address of Owner of Sire on date of mating:*                                              |                    |    |
|                                                                                                    |                                                                                |              |                                                                                           |                    |    |
|                                                                                                    |                                                                                |              |                                                                                           |                    | 1  |
| Upload Microchiper's Signed Certificate:                                                                                                    |                                                                                |              |                                                                                           |                    |    |
| A If you do not upload the Microchiper's Sign<br>in order to process your transfer.                                                                                                    | ned Certificate, you will need to post it dire                                 | ectly to IKC |                                                                                           |                    |    |
|                                                                                                    |                                                                                |              |                                                                                           |                    |    |
| Choose File No file chosen                                                                                                    |                                                                                |              |                                                                                           |                    |    |
| Choose File No file chosen Upload Remove                                                                                                    |                                                                                |              |                                                                                           |                    |    |
| Choose File No file chosen Upload Remove Puppies to Register:                                                                                                    |                                                                                |              |                                                                                           |                    |    |
| Choose File No file chosen Upload Remove Puppies to Register:                                                                                                    |                                                                                |              |                                                                                           |                    |    |
| Choose File No file chosen<br>Upload Remove<br>Puppies to Register:                                                                                                    | Gender *                                                                       |              | Colour *                                                                                  |                    | 00 |
| Choose File No file chosen<br>Upload Remove<br>Puppies to Register:<br>time *                                                                                                    | Gender *<br>Choose Gender                                                      | Ţ            | Colour *<br>Choose a Breed Colour                                                         |                    | 00 |
| Choose File No file chosen Upload Remove Pupples to Register:                                                                                                    | Gender *<br>Choose Gender<br>Confirm Microchip # *                             | T            | Colour *<br>Choose a Breed Colour                                                         | Implanter's Name * | 00 |
| Choose File No file chosen Upload Remove Puppies to Register:  trocchip # *  uploater's Practise *                                                                                                    | Gender * Choose Gender Confirm Microchip # * Implanted Date *                  | <b></b>      | Colour *<br>Choose a Breed Colour •<br>Implanter's ID *                                   | Implanter's Name * | 00 |
| Choose File No file chosen Upload Remove Puppies to Register:  time *  crochip # *  planter's Practise * Choose Implanter's Practise                                                                                                    | Gender *<br>Choose Gender<br>Confirm Microchip # *<br>Implanted Date *         | <b>v</b>     | Colour * Choose a Breed Colour Implanter's ID *                                           | Implanter's Name * | 00 |
| Choose File No file chosen Upload Remove Puppies to Register:                                                                                                    | Gender *<br>Choose Gender<br>Confirm Microchip # *<br>Implanted Date *         | •<br>•       | Colour * Choose a Breed Colour  Thplanter's ID * Include complementary pedigrae?* @Vac @M | Implanter's Name * | 00 |
| Choose File No file chosen<br>Upload Remove<br>Puppies to Register:<br>me *<br>crochip # *<br>planter's Practise *<br>Choose Implanter's Practise<br>Are you registering full litter?* ©Yes ©No<br>Amount: C25.00                           | Gender *<br>Choose Gender<br>Confirm Microchip # *<br>Implanted Date *         |              | Colour * Choose a Breed Colour  Tmplanter's ID * Include complementary pedigree?* @Yes @N | Implanter's Name * | 00 |
| Choose File No file chosen Upload Remove Puppies to Register:  me *  crochip # *  planter's Practise *  choose Implanter's Practise   Are you registering full litter?* ©Yes ©No Amount: €25.00  I have read and accepted the Terms and Con | Gender * Choose Gender Confirm Microchip # * Implanted Date * Implanted bate * |              | Colour * Choose a Breed Colour Implanter's ID * Include complementary pedigree?* @Yes @N  | Implanter's Name * | 00 |

4. If you are registering more than one pup/dog, you can click the <sup>●</sup> button to add another dog/pup. To remove a pup you can click the <sup>●</sup> button.

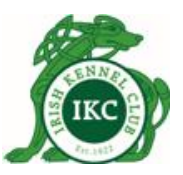

#### **Application for Certified Pedigree**

If you have a dog registered with the IKC and you want to get a certificate from the IKC confirming the dog to be 3 or 4 generation certified pedigree:

- 1. Login to the IKC Online Services at <a href="http://my.ikc.ie">http://my.ikc.ie</a>
- 2. Click **Register > Apply for Certified Pedigree** on the left hand side menu.
- 3. Choose a dog from the dropdown list.
- 4. Choose Pedigree Certificate type.
- 5. Click Submit. This will be added to your orders.

| Application for Pedigree                                                 |                                                   |  |  |  |
|--------------------------------------------------------------------------|---------------------------------------------------|--|--|--|
| <ul><li> Required Fields</li><li> Dog is required.</li></ul>             | <ul> <li>Application Type is required.</li> </ul> |  |  |  |
| My Registered Do                                                         | ogs                                               |  |  |  |
| Choose a Dog                                                             | •                                                 |  |  |  |
| <ul> <li>3 Generation Pedigree</li> <li>4 Generation Pedigree</li> </ul> |                                                   |  |  |  |
| Amount: €0.00<br>Submit Cancel                                           |                                                   |  |  |  |

6. You can then click Checkout to make a payment as explained above or continue using the IKC services and return to make a payment by clicking the cart button beside your profile name on the top right corner.

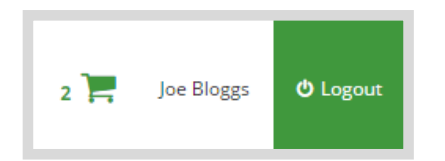

7. The payment process is the same as explained above.

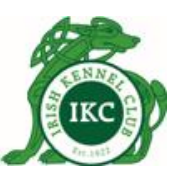

#### **Register a new Prefix/Affix**

If you need to register a prefix/affix that you can use with your dog names:

- 1. Login to the IKC Online Services at <a href="http://my.ikc.ie">http://my.ikc.ie</a>
- 2. Click **Register > Register a Prefix/Affix** on the left hand side menu.
- 3. Complete the Prefix Registration form.
- If prefix is owned by more than one persons, you can add partners by clicking the O button. To remove a partner owner you can click the O button.

| Prefix/Affix Choice                                               | 1:*                           |                                               |                                                         | Prefix/Affix Choice 2:                                      |                  |       | Prefix/Affix Choice 3: |           |    |
|-------------------------------------------------------------------|-------------------------------|-----------------------------------------------|---------------------------------------------------------|-------------------------------------------------------------|------------------|-------|------------------------|-----------|----|
| SuperHero                                                         | ro                            |                                               |                                                         | MagicalHero                                                 |                  |       |                        |           |    |
| Please state briefly                                              | your reasor                   | is for showing prior                          | rights to any of the above                              | e words: *                                                  |                  |       |                        |           |    |
| I need to register                                                | this prefix to                | use with my dog nar                           | nes.                                                    |                                                             |                  |       |                        |           |    |
| . <u> </u>                                                        |                               |                                               |                                                         |                                                             |                  |       |                        |           | /i |
| Check this box in                                                 | case of Join                  | t Ownership and pro                           | vide details of the partner                             | owners. Other partner owners have to be I                   | KC members.      |       |                        |           |    |
| IKC<br>membership #                                               | Title                         | First Name                                    | Surname                                                 | Email                                                       | Publish<br>Email | Phone | Address                | Country   | 0  |
|                                                                   | Mr                            | Alan                                          | Dugg                                                    | alan.dugg@gmail.com                                         |                  |       | Dublin                 | Ireland 🔻 | 0  |
|                                                                   | Ms                            | Natasha                                       | Right                                                   | nright@gmail.com                                            |                  |       | Dublin                 | Ireland 🔻 | •  |
| ● Yearly payment (<br>⊃ Life payment (€1<br>Amount: <b>€30.00</b> | €30.00) <b>()</b><br>50.00)   |                                               |                                                         |                                                             |                  |       |                        |           |    |
| <ul> <li>In making this ap<br/>Regulations of th</li> </ul>       | plication for<br>e Irish Kenn | the above Prefix/Aff<br>el Club as at present | ix I/We agree and consent<br>in force, and as may be ar | to be subject to the Rules and<br>nended from time to time. |                  |       |                        |           |    |
| Submit Cancel                                                     |                               |                                               |                                                         |                                                             |                  |       |                        |           |    |

- 5. Click Submit. This will be added to your orders.
- 6. You can then click Checkout to make a payment as explained above or continue using the IKC services and return to make a payment by clicking the cart button beside your profile name on the top right corner.

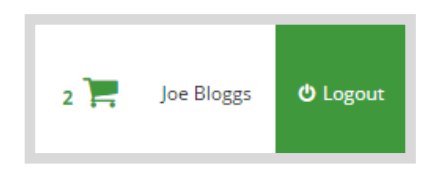

7. The payment process is the same as explained above.

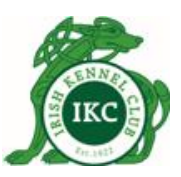

#### **Renew Prefix/Affix**

You will receive a reminder via email 30 days before the expiry of your prefix. You will also see an alert on the Dashboard when you login and your prefix is due to expire within the next 30 days.

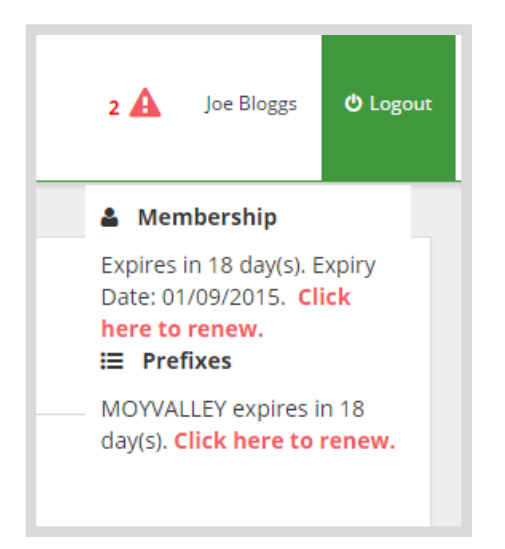

You can click the link to renew your membership.

Alternatively, you can click **View** under **Registered Prefix** on the Dashboard page.

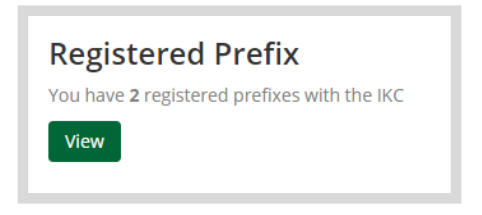

Click the **Renew** button for the prefix you want to renew.

| Souther New Press | fixes                |                |                           |         |
|-------------------|----------------------|----------------|---------------------------|---------|
| Prefix            | Registration<br>Type | Expiry<br>Date | Owner                     | Actions |
| MagicalHero       | Yearly               | 01/01/2016     | Joe Bloggs                | Renew 💊 |
| SuperHero         | Yearly               | 01/08/2016     | Joe Bloggs, Emma Costello | Renew 💊 |

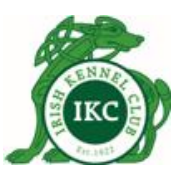

A window will pop up. Choose from the dropdown if you want to renew it for a year or for life and then click **Renew**.

| Renew Prefix                                                              | × |
|---------------------------------------------------------------------------|---|
| Yearly  Vearly Variable I have read and accepted the terms and conditions |   |
| Renew S Cancel                                                            |   |

This will be added to your orders. You can then click **Checkout** to make a payment as explained above or continue using the IKC services and return to make a payment by clicking the cart button beside your profile name on the top right corner.

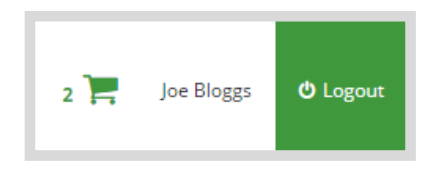

The payment process is the same as explained above.

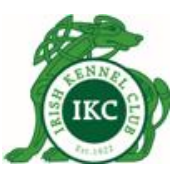

#### **Transfer Dog Ownership – Seller**

As per the legislation, it is the legal responsibility of the seller to notify and initiate transfer of dog ownership to the buyer and the legal responsibility of the buyer to complete the transfer of dog ownership process. IKC Online Services provides facility for both the seller and buyer to transfer ownership.

If you have sold your IKC registered dog to someone and want to initiate transfer of dog ownership to them:

- 1. Login to the IKC Online Services at <a href="http://my.ikc.ie">http://my.ikc.ie</a>
- 2. Go to My Registered Dogs page.
- 3. Click the blue = transfer button for the dog you wish to transfer.

| Add a purchased dog + (which is IKC registered) |                        |                     |                  |               |        |        |      |     |                    |               |
|-------------------------------------------------|------------------------|---------------------|------------------|---------------|--------|--------|------|-----|--------------------|---------------|
| Name                                            | Registration<br>Number | Microchip<br>Number | Date of<br>Birth | Breed         | Colour | Sex    | Sire | Dam | Partner<br>Owner's | Sell/Transfer |
| Angel<br>Eyes Two                               |                        |                     | 02/07/2015       | Great<br>Dane | Black  | Male   | P    |     |                    | =             |
| Bydmar<br>Magic                                 |                        |                     | 09/07/2015       | Great<br>Dane | Fawn   | Female |      |     |                    | =             |

4. Complete the transfer ownership form. This page has two sections; Dog Information and Buyer Details. Some of the details will be pre-filled based on the dogs you are transferring.

| Registration Number:                                                                                                    | Microchip #:                                                                               |
|----------------------------------------------------------------------------------------------------|--------------------------------------------------------------------------------------------|
| Dog Name:                                                                                                    | Date of Sale: *                                                                            |
| Angel Eyes Two                                                                                                    | 10/08/2015                                                                                 |
| <ul> <li>Please confirm the buyer has shown you one of the following belonging to them:</li> <li>(a) passport</li> <li>(b) driver's licence</li> <li>(c) a form of identity containing a photograph of the person issued by An Garda Siochana or a Minister of the Government</li> </ul> | Confirm you have seen a utility bill from the last three months giving the buyer's address |
| Confirm the name and address of the buyer given on the certificate<br>of registration relating to this dog is the same as the photo id and<br>utility bill                                                                                                    | $\ensuremath{\mathscr{C}}$ Confirm you have given the certificate to the buyer             |
| Upload your Dog Registration Certificate:                                                                                                    |                                                                                            |
| ▲ If you do not upload your Dog Registration Certificate, you will need to post it directly to the IKC in order to process your transfer application.                                                                                                    |                                                                                            |
| Choose File No file chosen Upload Remove                                                                                                    |                                                                                            |

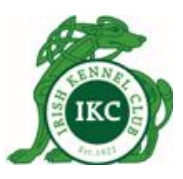

- 5. You can upload scanned copy of your Dog Registration Certificate. Or you can post it directly to the IKC in order to process your transfer application.
- 6. Complete the Buyer Details section of the form.

| Buyer Details                        | :                           |                                                              |
|--------------------------------------|-----------------------------|--------------------------------------------------------------|
| ●<br>Is Primary Owner?<br>● Yes ◎ No | Is IKC Member?<br>O Yes  No |                                                              |
| Title: *                             |                             | Date of Birth:                                               |
| First Name: *                        |                             | Surname: *                                                   |
| Email Address:                       |                             | Kennel Name:                                                 |
| Phone Number: *                      |                             | Mobile: *                                                    |
| Example: 011234567                   |                             | Example: 0871234567                                          |
| Address: *                           |                             |                                                              |
| Town:                                |                             | Country: *     County:       Ireland     •   Choose a county |
| Submit Cancel                        |                             |                                                              |

- 7. If you are transferring ownership of the dog to more than one buyers, one of them must be marked as the Primary Owner. You can add partner owners by clicking the button. To remove a partner owner you can click the button.
- 8. Click Submit.
- 9. This completes your legal obligation for transferring ownership.

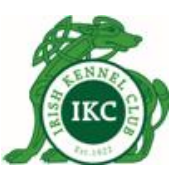

#### Transfer Dog Ownership – Buyer

If you have purchased an IKC registered dog from an IKC member and provided your email address to the seller to allow them to initiate transfer of ownership to you, you should have received an email containing a link.

To complete transfer of ownership process:

- 1. Click the link in the email
- 2. You will be taken to the login page of my.ikc.ie
- 3. IF YOU ARE AN EXISTING IKC MEMBER, login using your login details.
  - a. On the transfer form, Dog Information and Seller information will be prefilled based on the link you clicked.

| Seller Information:<br>Fields marked with an * are required. |                     |
|--------------------------------------------------------------|---------------------|
| Membership ID:                                               |                     |
| First Name: *                                                | Surname:*           |
| Email Address:                                               | Phone Number:       |
| Address: *                                                   |                     |
| All summer                                                   |                     |
| Dog Information:                                             |                     |
| Registration Number: *                                       | Microchip #:*       |
| Dog Name: *                                                  | Date of Purchase: * |
| Peter New                                                    | 04/08/2015          |
| Notes:                                                       |                     |
|                                                              | d                   |

- b. You will need to post to the IKC or upload scanned copies of:
  - i. perforated portion of the Dog Registration Certificate that you received from the seller,
  - ii. Proof of Address
  - iii. Your Photo ID

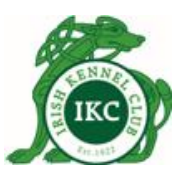

| Buyer Documents:<br>Upload your Dog Registration Certificate:                                                                         |
|----------------------------------------------------------------------------------------------------|
| A If you do not upload your Dog Registration Certificate, you will have to post it directly to IKC in order to process your transfer. |
| Choose File No file chosen Upload Remove                                                                                              |
| Upload your Proof Of Address                                                                                                    |
| A If you do not upload your Proof Of Address Certificate, you will have to post it directly to IKC in order to process your transfer. |
| Choose File No file chosen Upload Remove                                                                                              |
| Upload your Photo ID                                                                                                    |
| A If you do not upload your Photo ID Certificate, you will have to post it directly to IKC in order to process your transfer.         |
| Choose File No file chosen Upload Remove                                                                                              |

| Buyers Details:   |                                        | 0 |
|-------------------|----------------------------------------|---|
| PTitle: *<br>Mr   | Date of Birth: *<br>01/01/1979         |   |
| First Name: *     | Surname: *                             |   |
| Email Address:    | Kennel Name:                           |   |
| Phone Number: *   | Mobile:                                |   |
| Address: *        |                                        |   |
| Town: *<br>Dublin | Country: * Country: * Ireland • Dublin | × |
| Submit Cancel     |                                        |   |

- d. Click Submit.
- e. Pay the transfer of dog ownership fee. As you are an existing IKC member, you will be awarded with one year free membership extension as part of the transfer process.

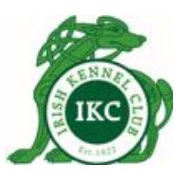

- 4. **IF YOU ARE NOT AN IKC MEMBER**, click Register button.
  - a. Complete the IKC Associate Membership form.
  - b. When you submit the IKC Associate Membership form, you will be taken to the transfer of dog ownership form, same as explained above.
  - c. Complete the form and click Submit.
  - d. Pay the transfer of dog ownership fee. As you are not an IKC members, you will be awarded one year free IKC membership as part of the transfer process.
  - e. Your application for associate membership and your application for transfer of dog ownership will be reviewed and approved by the IKC.
  - f. You will be notified when your applications are approved. You should then be able to login as an IKC member to use IKC online services.

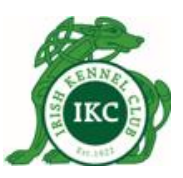

# IF SELLER DOES NOT BOTHER TO INITIATE THE TRANSFER PROCESS, AND YOU, AS THE BUYER, WANT TO GET THE DOG TRANSFERRED TO YOU, YOU WILL NEED TO BE AN IKC MEMBER.

#### If you are already an IKC Member.

- 1. Login to the IKC Online Services at <a href="http://my.ikc.ie">http://my.ikc.ie</a>
- 2. Go to My Registered Dogs page.

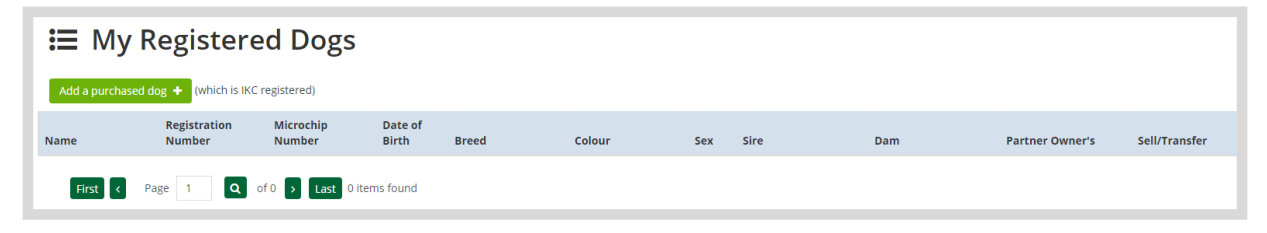

- 3. Click the green "Add a purchased dog" button.
- 4. Enter Seller and Dog information.

| 🗣 Transfer Ownership - New Owner      |                          |
|---------------------------------------|--------------------------|
| Seller Information:                   |                          |
| Fields marked with an * are required. |                          |
| Membership ID:                        |                          |
| Eiert Namo: *                         | Support #                |
| First Name.                           |                          |
| Email Address:                        | Phone Number:            |
| Address: *                            |                          |
|                                       |                          |
| Dog Information:                      |                          |
| Registration Number: *                | Microchip #: *           |
| Example: 107413800103498              | Example: 380098101034741 |
| Dog Name: *                           | Date of Purchase: *      |
| Dog Name                              |                          |
| Notes:                                |                          |
|                                       |                          |
|                                       |                          |

- 5. Upload scanned copies of the required documents as explained above or post them directly to the IKC.
- Buyer Details will be prefilled with your details as the primary owner. You can add partner owners by clicking the Obutton. To remove a partner owner you can click the Obutton.
- 7. Click Submit.
- 8. Pay the transfer of dog ownership fee.

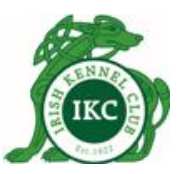

#### If you are not an IKC Member

Go to <u>http://my.ikc.ie/</u> and click "**Click here**" below the Register button to get one year free IKC membership and transfer dog ownership to you in one go.

| Log In or Register         |                                                                                                    |  |  |  |  |
|----------------------------|----------------------------------------------------------------------------------------------------|--|--|--|--|
| Email or IKC Membership ID | Register for IKC membership                                                                                                    |  |  |  |  |
| <b>a</b> 32186             | If you don't have an account yet, please create                                                                                           |  |  |  |  |
| Password                   | an account with the IKC to avail of many<br>benefits such as registration of your purebre<br>dogs, training, support and education guides |  |  |  |  |
| ·····                      | on how best to raise your dog and much more.                                                                                              |  |  |  |  |
| Remember me                | Register                                                                                                    |  |  |  |  |
| Login                      | Get 1 year free IKC membership by                                                                                                    |  |  |  |  |
| Forgot your password?      | transferring ownership of an IKC registered dog<br>to your name through the IKC. Click here.                                              |  |  |  |  |
|                            |                                                                                                    |  |  |  |  |

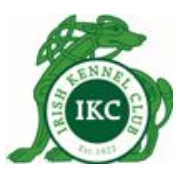

#### **Online Chat**

If you have any questions or if you are not sure about something and want to discuss with us, you can use our online chat during working hours.

Click "Chat with us!" on the bottom right corner.

| Name *                                                                                                    | Gender *              | Colour *                     |                    | 00 |
|----------------------------------------------------------------------------------------------------|-----------------------|------------------------------|--------------------|----|
| Microchip # *                                                                                                    | Confirm Microchip # * | Implanter's ID *             | Implanter's Name * |    |
| Implanter's Practise *                                                                                                    | Implanted Date *      |                              |                    |    |
| Choose Implanter's Practise                                                                                                    | •                     |                              |                    |    |
| Are you registering full litter?*                                                                                                    | ●Yes ●No              | include complementary pedigr | eer wres who       |    |
| Are you registering full litter?#<br>Amount: <b>625.00</b><br>I have read and accepted the T<br>Submit Cancel                                                                            | ©Yes ©No              | include complementary peop   | eer eits eno       |    |
| Are you registering full litter?* Amount: <b>23.00</b> I have read and accepted the T Submit Cancel                                                                                      | ©Yes ©No              | include complementary peop   | eer a tes UNO      |    |
| Copyright & Insh Kennel Club. All rights reserved 2015.<br>Registered Officer Fortrell House, Harold's Cross, Bridge Dublin 6W, Ireland.                                                 | ♥Yes ♥No              | include complementary peop   | eer a tes UNU      |    |
| Copyright & Insh Kennel Club. All rights reserved 2015.<br>Registered Officer Fottrell House, Harold's Cross, Bridge Dublin 6W, Ireland.<br>Registered in Ireland, Registered No 112543. | ©Yes ©No              | include complementary peop   | eer * # tes UNU    |    |

Enter your name and email address and click the button to start chatting.

| ▲ If you do not upload the Microct<br>to post it directly to IKC in order to<br>Choose Fie No file chosen                                                               | niper's Signed Certificate, you will need process your transfer. |             |                                 |                           |          |
|----------------------------------------------------------------------------------------------------|------------------------------------------------------------------|-------------|---------------------------------|---------------------------|----------|
| Upload Remove<br>Puppies to Register:                                                                                                    | Gender *                                                         | Colour *    |                                 |                           | 00       |
|                                                                                                    | Choose Gender 🔹                                                  | Choose a    | Breed Colour                    |                           |          |
| Microchip # *                                                                                                    | Confirm Microchip # *                                            | Implanter's | ID *                            | Implanter's Name *        |          |
| Implanter's Practise * Choose Implanter's Practise                                                                                                    | Implanted Date *                                                 |             |                                 |                           |          |
| Are you registering full litter?* @Y                                                                                                    | es ©No                                                           | Include     | Chat with us!                   | n en                      | ~        |
| I have read and accepted the Term Submit Cancel                                                                                                    | ns and Conditions set out by the IKC.                            |             | Hi, I am arour<br>to contact me | nd, click 'start ch<br>e. | natting' |
|                                                                                                    |                                                                  |             | Joe Bloggs                      |                           |          |
| Copyright © Irish Kennel Club. All rights reserved 2015.                                                                                                    |                                                                  |             | joe.bloggs@g                    | mail.com                  |          |
| Registered Offices Fortrell House, Narok's Cress, Bridge Dublin 6W, Ireland.<br>Registered in Ireland. Registered No 112543.<br>Privacy Policy and Terms and Conditions |                                                                  |             | Clic                            | ck here to start c        | hatting  |

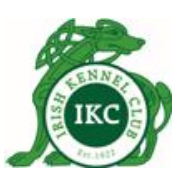

| irish Kennel Club                                                                                                    |                                                                                                    |                                                 |                                     |                                                     | 2 🛦                                             | Heather O'Brien 🗢 Logout      |
|----------------------------------------------------------------------------------------------------|----------------------------------------------------------------------------------------------------|-------------------------------------------------|-------------------------------------|-----------------------------------------------------|-------------------------------------------------|-------------------------------|
| P<br>Nar<br>Mic                                                                                                    | A If you do not upload the Microchi to post it directly to IKC in order to p Choose File No file chosen Upload Remove  uppload Remove  rochip # *  planter's Practise *  Thoose implanter's Practise | Gender * Confirm Microchip # * Implanted Date * | Colour *<br>Choose a<br>Implanter's | Breed Colour •                                      | Implanter's Na                                  | ame *                         |
|                                                                                                    | Are you registering full litter?* ©ver<br>imount: <b>(25.00</b><br>] I have read and accepted the Terms<br>Submit Cancel                                                                             | s <sup>©</sup> No                               | Include                             | → I am trying<br>system is<br>microchip<br>25419584 | to register<br>not accept<br>number<br>4362514. | a litter and the<br>ing the   |
| Capyright © Insh Kennet Club. All rights res<br>Registered Office: Fortrell House, Harold's G<br>Registered in Ireland. Registered No 11254<br>Privacy Policy and Terms and Carditions | served 2015.<br>Cress, Bridge Dublin 6W, Ireland.<br>3                                                                                                    |                                                 |                                     | → Please en digit micro Type here and               | sure you ar<br>ochip numb<br>d hit enter t      | e entering 15<br>er<br>o chat |

Outside office hours when online chat is not available, you can still send us your question(s) through the same chat window. We will get back to you with answers to your questions asap.

| irish Kennel Clu                         | ıb                                                                                                    |                                                                     |            | 2 🛕 Heather O'Brien 🗢 Lagour                                                      |
|------------------------------------------|----------------------------------------------------------------------------------------------------|---------------------------------------------------------------------|------------|-----------------------------------------------------------------------------------|
|                                          | If you do not upload the Microdt<br>to post it directly to IKC in order to<br>Choose File No file chosen<br>Upload Remove  Puppies to Register:  Onume * | hiper's Signed Certificate, you will need<br>process your transfer. | Colour *   |                                                                                   |
|                                          |                                                                                                    | Choose Gender                                                       | Choose     | Contact us!                                                                       |
|                                          | Microchip # *                                                                                                    | Confirm Microchip # *                                               | Implanter' |                                                                                   |
|                                          |                                                                                                    |                                                                     |            | We're not around, but we'd love to                                                |
|                                          | Implanter's Practise *                                                                                                    | Implanted Date *                                                    |            | chat another time.                                                                |
|                                          | Choose Implanter's Practise                                                                                                    |                                                                     |            |                                                                                   |
|                                          | Are you registering full litter?* OYA                                                                                                    | es <sup>©</sup> No                                                  | Include    | click here and type your Name                                                     |
|                                          | <ul> <li>I have read and accepted the Term</li> <li>Submit Cancel</li> </ul>                                                                             | ns and Conditions set out by the IKC.                               |            | click here and type your Email                                                    |
|                                          |                                                                                                    |                                                                     |            | We're not around but you can still send<br>us questions. We'll get back to you as |
| Country State Kount Cale All sub-        |                                                                                                    |                                                                     |            | soon as possible.                                                                 |
| Registered Office: Fottrell House Harol  |                                                                                                    |                                                                     |            | 4                                                                                 |
| Registered in Ireland. Registered No 11. |                                                                                                    |                                                                     |            |                                                                                   |
| Privacy Policy and Terms and Condition   |                                                                                                    |                                                                     |            | Send                                                                              |
|                                          |                                                                                                    |                                                                     |            |                                                                                   |

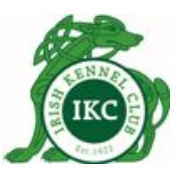

### Support Helpdesk

If you need to raise a support ticket with you, click Contact Helpdesk button on top right corner or go directly to <a href="http://helpdesk.ikc.ie/">http://helpdesk.ikc.ie/</a>.

| Joe Bloggs Contact Helpdesk | Download User Manual | එ Logout |
|-----------------------------|----------------------|----------|
|-----------------------------|----------------------|----------|

Fill in the form and Submit Ticket.

| IKC Sup       | port Helpdesk |  |
|---------------|---------------|--|
| Your Name *   | portropacon   |  |
|               |               |  |
| Your Email *  |               |  |
| Subject *     |               |  |
| Description * |               |  |
|               |               |  |
| Category      | Priority      |  |
|               | Normal 🔻      |  |